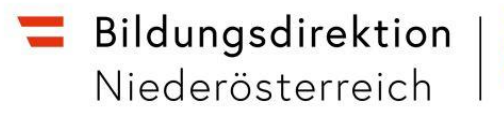

# LehrerInnenpersonalauswahl mit ISO.web

Die folgende Anleitung beschreibt, wie Sie in der Anwendung ISO.web aus den verfügbaren BewerberInnen eine Auswahl und begründete Reihung vornehmen und an die Bildungsdirektion übermitteln.

### 1. Anmeldung – ISO.web

Die Applikation "ISO.web" ist eine webbasierende Anwendung für die Kommunikation der Schulen mit der Bildungsdirektion, die auch die Funktionalität für das LehrerInnenpersonalauswahlverfahren (bisher: GetYourTeacher) abbildet. Die Anwendung wird über den Browser wie folgt gestartet:

#### https://schooloffice.bildung-noe.gv.at/iso

Geben Sie Ihren Benutzernamen und Ihr Kennwort ein, um sich anzumelden.

#### 2. Einsichtnahme in die Bewerbungen

#### 2.1. BewerberInnen anzeigen und zum Bewerbungsgespräch einladen

Die bereits erfassten Personalbedarfsmeldungen werden in der Anwendung "ISO.web" im Ordner "**Personal" unter Personalbedarf** angezeigt.

Vergewissern Sie sich, dass die "Filter (Status/Art/Schuljahr)" richtig gesetzt sind. Vorzugsweise setzten Sie alle drei Filter auf "ALLE".

Nach der Auswahl der entsprechenden Personalbedarfsmeldung werden im Zustand "WARTEN" die verfügbaren Bewerbungen angezeigt:

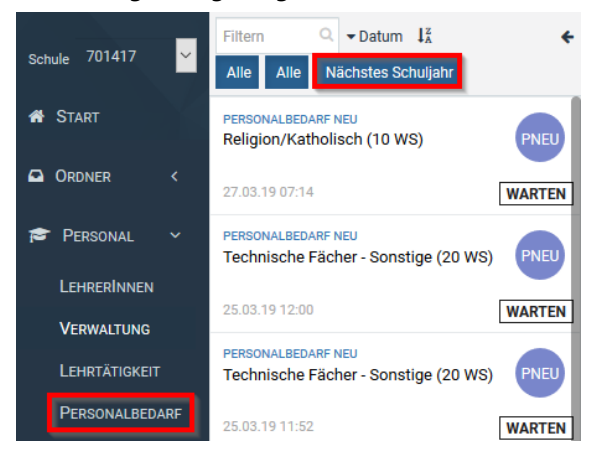

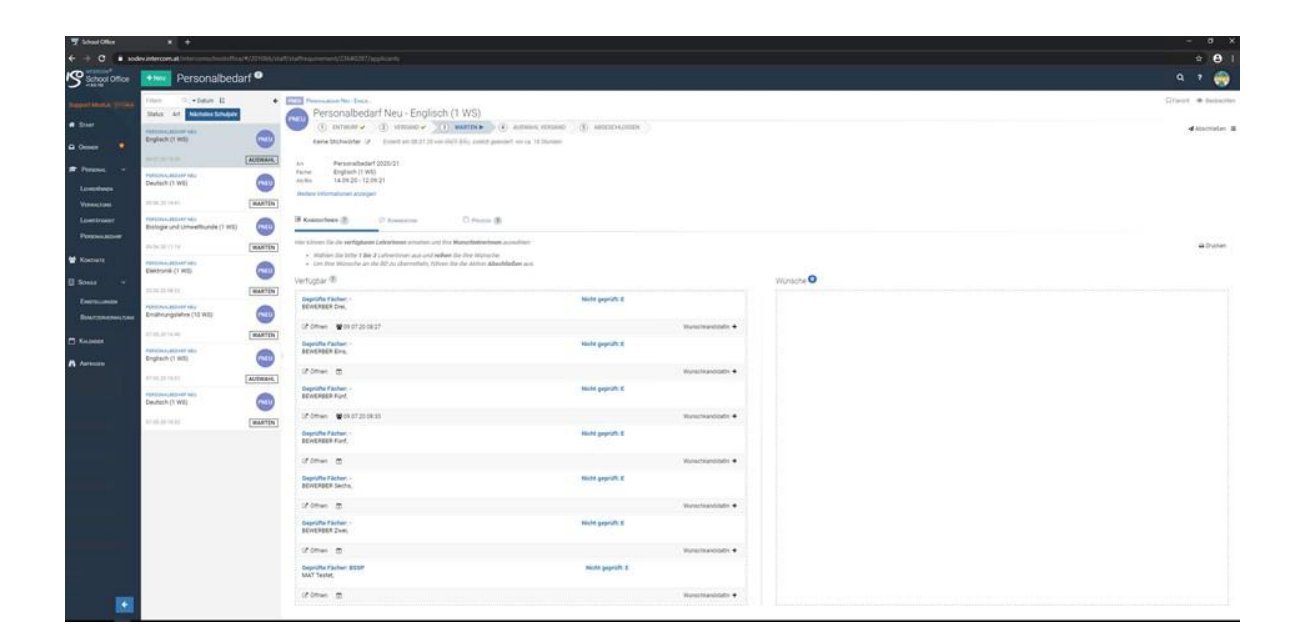

Aus der Übersicht können Sie entnehmen, für welche Fächer die BewerberInnen die Anstellungsvoraussetzungen erfüllen ("Geprüfte Fächer").

Über die Schaltfläche <**Öffnen**> können Sie die Bewerbungsdetails und die Bewerbungsdokumente einsehen.

| Geburtsname:        | Th              |
|---------------------|-----------------|
| Geburtsort:         | Wien            |
| Staatsbürgerschaft: | Österreich      |
| Muttersprache:      | Deutsch         |
| Verdiener:          | Alleinverdiener |
| Familienstand:      | Ledig           |
| Anzahl Kinder:      | 2               |
| Beruf:              | Techniker       |
| Verfügbar ab:       | 02.04.2019      |
| Wehrdienst:         | Abgeleistet     |
| Begünstigt:         | Nein            |

| onamonto                                                     |  |
|--------------------------------------------------------------|--|
| Ausbildung / Lehrbefähigung / Zeugnisse<br><u>Ausbildung</u> |  |
| Lebenslauf<br>Lebenslauf                                     |  |

## Zum Bewerbungsgespräch einladen

| And in the second second secon |                   |                                                                                                    |                                                 |                                                  |
|----------------------------------------------------------------------------------------------------|-------------------|----------------------------------------------------------------------------------------------------|-------------------------------------------------|--------------------------------------------------|
| Then in the states in                                                                                                    | •                 | Dareonalbedarf Neu - Englisch (1 WS)                                                                                                    |                                                 |                                                  |
| press an another strates                                                                                                    |                   | A summer of service () summer ()                                                                                                    | (R) AMERICAN INTERV                             |                                                  |
| Englisch (1 WE)                                                                                                    | -                 | Keine Stichwärter (2) Erstellt an DB 27 20 on Resident geleindert vor ca. 18 Standen                                                                                                    |                                                 |                                                  |
|                                                                                                    | ALTERNIE,         | Are Personalbedief 2020/21                                                                                                    |                                                 |                                                  |
| enacesses and the second second second second second second second second second second second second second se                                                                                                    | -                 | Factor English(1903)<br>Au-bis 54.05.20-12.09.21                                                                                                    |                                                 |                                                  |
| 0.06.20.14.41                                                                                                    | WARTEN            | Western informationer allergen                                                                                                    |                                                 |                                                  |
| ensowellesier very<br>Biologie und Ernweitkunde (1 WE)                                                                                                    | ~                 | Keeterhees () D' Keenstool                                                                                                    |                                                 |                                                  |
| 0.00.0071.04                                                                                                    | WARTEN]           | Her klimet Se die eerfligheren Lehrerbeen erselen und her Masschlehrechenen auseit im<br>- mit das die betre 1 das V staaten aan een een eerden in das die besche                                                                                                    |                                                 |                                                  |
| Elektronik (1 WS)                                                                                                    |                   | <ul> <li>Immediate cale grants of an all calesconteners and and relevant the river instruction.</li> <li>Um they informed an all all 20 an ideated and the cale Adjoint data and advantaged and and adjoint accuments of the adjoint and adjoint accuments of the adjoint accuments of the adjoi</li></ul> |                                                 | Wünsche                                          |
| 1.45.31.49.22                                                                                                    | MARTEN            | 17 States and the second second second second second second second second second second second second second se                                                                                                    |                                                 | 1                                                |
| imährungslehre (10 WS)                                                                                                    |                   | Geputite Conten-<br>DEWERDER Eng.                                                                                                    | Nicht geprüft. E                                | BEWERBER                                         |
| 100.00 10.00                                                                                                    | (WARTEN)          | Uf Othern                                                                                                    |                                                 | Of Other                                         |
|                                                                                                    |                   | Geprüfte Fächer; -<br>BRINERBER Funt;                                                                                                    | Nebt gepräft: E                                 | Geprüfte FI<br>BEWEABER                          |
| Inglisch (1 WS)                                                                                                    | (Thill)           |                                                                                                    |                                                 | of Other                                         |
| Englisch (1 WS)                                                                                                    |                   | d'imes 🗇                                                                                                    |                                                 |                                                  |
| Protection account was<br>inglised (1 WE)<br>Intercent account was<br>Deutsch (1 WE)                                                                                                    | AUSBAHL           | CP Ditaxi ()<br>Deputite Factor -<br>Zan Deputy Street State                                                                                                    | Nicht gepräft. E                                | Gepeüfte Fo<br>BEWERBER                          |
| reproved became web<br>Brigliach (1 WB)<br>11130-2011-001<br>Personal Became Habi<br>Deutsch (1 WB)<br>1110-2011-001                                                                                                    |                   | Grown B<br>Geriffe Falser<br>Her Service Springer and Market<br>Frank                                                                                                    | Note grynthi E<br>Note grynthi E                | Geprüfte Fü<br>BEWEABER                          |
| reproved County Hop<br>Brightech (1 WC)<br>87 St. 307 (H 2)<br>Deutsch (1 WC)<br>001 St. 207 (H 2)<br>87 St. 207 (H 2)                                                                                                    | AUSBAHL<br>WARTEN | C Pomore 13<br>Department - 2<br>Department - 2<br>Department - 2<br>Community - 2<br>Opportune Facility Statement<br>Mail Trend,                                                                                                    | Note payon: E<br>Note payon: E<br>Note payon: E | Gepeüfte Fi<br>BEWERBER<br>L <sup>e</sup> Ottven |

| Kategorie       | Termin                                                                                                    |        |       |   |           |   |  |
|-----------------|----------------------------------------------------------------------------------------------------|--------|-------|---|-----------|---|--|
| Kalender        | Schulkalende                                                                                                    | ər     |       |   |           | • |  |
| Bezeichnung     | Einladung zum Bewerbungsgespräch: BEWERBER Zwei,                                                                                                    |        |       |   |           |   |  |
| Beschreibung    | Wir möchten Sie zum Bewerbungsgespräch einladen.<br>Anbei finden Sie die Details zur ausgeschriebenen Stelle:<br>Fächer: Englisch (1 WS)<br>Befristet von/bis: 14.09.20 - 12.09.21 |        |       |   |           |   |  |
| Beginn          | 09.07.2020                                                                                                    | #      | 09:30 |   | Ganztägig |   |  |
| Ende            | 09.07.2020                                                                                                    | #      | 10:30 |   |           |   |  |
| TeilnehmerInnen | BEWERBER Zv                                                                                                    | vei, 🗙 |       | × |           |   |  |
| Ort             | Ort                                                                                                    |        |       |   |           |   |  |
| Offectlich      | Öffentlich                                                                                                    |        |       |   |           |   |  |

BewerberInnen bekommen anschließend eine "Termineinladung" z. B. über Outlook, die Sie "annehmen, mit Vorbehalt zusagen oder ablehnen" können:

|                                                                                                    | Was entichten Sie tun?                                                                    | WG. I                     | inladung zum Bewerbungsg                                     | espräch: BEWERBER Zwei, - | Inspections (6)                                 | 20                                 | · ·                                 | × |
|----------------------------------------------------------------------------------------------------|-------------------------------------------------------------------------------------------|---------------------------|--------------------------------------------------------------|---------------------------|-------------------------------------------------|------------------------------------|-------------------------------------|---|
| Löschen Annehmen Mit Ableh                                                                                                    | nen Andere Zeit Antworten<br>vorschlagen                                                  | Kalender                  | ickets 🕌 JRA<br>gen 📜 (Coefficence)<br>versc 🖸 Ablage intern | Verschieben *             | Als ungeliesen Kategorisieren Nach<br>markieren | verfolgung Obersetzen D. Markieren | A <sup>()</sup><br>Last<br>vorlesen |   |
| Eschen De. 09.07 2020 09.22<br>WG: Einladung zum<br>Erfenderlich<br>Ethe un Arthuot.                                                                            | im Auftrag von M<br>Bewerbungsgespräch: Bl                                                | inin Adaginanti           | ounities                                                     | l.bmbwk.gv.at>            | Marbierungen                                    | Gi Bearbeiten                      | Rede Zoom                           | ~ |
| Zelt Deventing, 9. Juli 2000 09-30-10-30<br>With Encloding zum Bewerhungs<br>With Encloding zum Bewerhungs<br>With Encloding zum Bewerhungs<br>11 Zetet         | Ort                                                                                       |                           |                                                              |                           |                                                 |                                    | •                                   |   |
| Ursprünglicher Termin<br>Voo:<br>Gesendet: Donnerstag, 9. Juli 2020<br>An:<br>Betreff: Dinadung zum Bevertoungs<br>Zait: Donnerstag, 9. Juli 2020 09:30<br>Det: | deal brebwik gy at ><br>99:13<br>10:30 (UTC+01:00) Amsterda<br>10:30 (UTC+01:00) Amsterda | m, Berlin, Bern, Rom, Sto | citaim, Wien.                                                |                           |                                                 |                                    |                                     |   |
| Wr mochten Sie zum Bewerbungsg<br>Anbei finden Sie die Oetalis zur ausg<br>Fächer: Englisch (1 W3)<br>Befristet von/bis: 14.09.20 - 12.09.2                     | spräch einladen.<br>eschriebenen Stelle:                                                  |                           |                                                              |                           |                                                 |                                    |                                     |   |
|                                                                                                    |                                                                                           |                           |                                                              |                           |                                                 |                                    |                                     |   |

Anschließend erfolgt automatisch ein Kalendereintrag im "ISO.web" Kalender auf der Startseite:

| Juli 2020                                          |                                                 |                                    |                           |                                                                                                    |         |
|----------------------------------------------------|-------------------------------------------------|------------------------------------|---------------------------|----------------------------------------------------------------------------------------------------|---------|
| Filtern Q. Zurbatum springen: 🗃 6<br>KW Mdo.<br>27 | riede <b>&lt; &gt;</b> Schnell-Filter: Egune Te | Instrand Schule Algomenie<br>DL 20 | м. 1                      | Do. 2                                                                                                    | h.<br>3 |
|                                                    |                                                 |                                    |                           |                                                                                                    |         |
| 28                                                 | 6                                               | 7                                  | 8<br>0627<br>0632<br>0632 | 9<br>Enistiang zum Terrentungsgespräch, MENERBER Fun,<br>Enistiang zum Terrentungsgespräch, BEINERBER Fun,<br>Enis <sup>1</sup> - <sup>1</sup> - <sup>1</sup> - <sup>1</sup> - <sup>1</sup> - <sup>1</sup> zum Terrentungsgespräch, BEINERBER Zore, | 10      |
| 29                                                 | 13                                              | 54                                 | 18                        | 16                                                                                                    | 17      |

#### 2.2. WunschbewerberInnen auswählen

Mit dem Button **<WunschkandidatIn +>** fügen Sie die gewünschten BewerberInnen von der Liste "verfügbar" zur Liste "Wünsche" hinzu. Die ausgewählten BewerberInnen werden nun im Abschnitt **<Wünsche>** auf der rechten Seite angezeigt:

Die Reihung der WunschbewerberInnen nehmen Sie über die Pfeiltasten vor. WunschbewerberInnen können über die Schaltfläche [**x**] auch wieder von der Wunschliste entfernt werden.

| Constraints of the second second      |                                         | Procession of the second second  | Anterna versant () Anterna versant ()                                          |                                           |                    | Class Character |
|----------------------------------------------------------------------------------------------------|-----------------------------------------|----------------------------------------------------------------------------------------------------|--------------------------------------------------------------------------------|-------------------------------------------|--------------------|-----------------|
| Construction     Construction     C      | habbedarf                               | Processive to take     Oreconception for the second second s | C ATTACK TODAY                                                                 |                                           |                    | Q 7 👦           |
|                                                                                                    |                                         | Processing of the last     Processing of the last     Processing of the last     Processing of the last of the last of th | C ATHEN YOUR C ADDRESS                                                         |                                           |                    | Start & balante |
| Store:     Department of the second second sec      |                                         | O conserver () conserver () conserver ( | Actional Vistance     Section 2000     Actional Vistance     Actional Vistance |                                           |                    | diministra 1    |
| Const      Const     Const      Const      Const      Const      Const      Const        | EARTEN<br>RATEN<br>Mel (1 WE)<br>REATEN | verse Mitheader 9 - Entrances on Mittings parts     nor Benardsafer (2002)     nore Belance (2002)     nore Belance (2002)     nore Belances     Norescheder 2002)     Norescheder 2002     Parts     Parts     D Parts     D Parts                                                                                                    | rammer of a Tillions                                                           |                                           |                    |                 |
| Possing<br>Lowethease     Vousing to be the second with<br>Descriptions     Vousing to be the second with<br>Description     Possing to an of the second with<br>Possing to an of the second with<br>Possing to an of the second with<br>Possing to an of the second with<br>Possing to an of the second with<br>Possing to an of the second with<br>Possing to an of the second with<br>Possing to an of the second with<br>Possing to an of the second with<br>Possing to an of the second with<br>Possing to an of the second with<br>Possing to an of the second with<br>Possing to an of the second with<br>Possing to an of the second with<br>Possing to an of the second with the second with<br>Possing to an of the second with the second with<br>Possing to an of the second with the second withe second with the second withe second with the second                                             | Real Charles                            | n Personabert 20053<br>Inne Display (1990)<br>Anne 140321-12033<br>Refer Manuface Lange<br>Blowsenber () Panesson () Pane                                                                                                    | - 8                                                                            |                                           |                    |                 |
| Volumizante<br>Leventonizar<br>Premiorizational<br>Premiorizational<br>V Rappont<br>V Rappont                                                                                                    | MATTN                                   | R Kennethan () D Kameran () Para                                                                                                    | - 2                                                                            |                                           |                    |                 |
| Looking of the second second s |                                         | B Conversion (2) 17 Economic (2) Press                                                                                                    | - 2                                                                            |                                           |                    |                 |
| Kontacti     Kontacti           | mattin                                  |                                                                                                    |                                                                                |                                           |                    |                 |
| Electricity (1 WS)                                                                                                    | -                                       | <ul> <li>Her Kittom Sie die serfigitaan Leherbeur onsetten ver Zwe Watschlaßen</li> <li>müllige Sie John F (die 2 Lehrenment aus und redeel Sie des mit)</li> <li>Unter Neur Willigede an die PO zu übermittele, fallere die databilier</li> </ul>                                                                                                    | ninan auroritien<br>nina<br>Abashilafan auro                                   |                                           |                    | 40 state        |
| E Street -                                                                                                    |                                         | Vertupper 🕷                                                                                                    |                                                                                | Winoche O                                 |                    |                 |
| Demuseure<br>Demuseure<br>Demuseure<br>Demuseure<br>Demuseure<br>Demuseure<br>Demuseure                                                                                                    |                                         | Orgentifie Flachert -<br>BEONGREEK Erst,                                                                                                    | Multi popriati E                                                               | Geprüfte Fächer: -<br>BENERBER D+6,       | Histor paymith, E  |                 |
| Regard                                                                                                    | (watten)                                | Viter E                                                                                                    |                                                                                | af omen werenzenen                        |                    |                 |
| Products                                                                                                    |                                         | Beprifte Fictur<br>ECNCREER Fart,                                                                                                    | Nicht geprüft: E                                                               | Oxprutive Facturer -<br>BEINERBERN Flant, | Nicht, geprüft, E  |                 |
| A American and the second second                                                                                                    | ALTIMAN                                 | dine t                                                                                                    |                                                                                | dome enclana                              |                    |                 |
| Destroy (1 WS)                                                                                                    | 0                                       | Corprofile Fischer: -<br>BEORERER Zweit                                                                                                    | Multi populit. E                                                               | Gegetalhe Facher<br>BENERBER Sechs,       | Hould gegenith, it |                 |
| 41-41-34 10-12                                                                                                    | MARTEN]                                 | Of Dames II                                                                                                    |                                                                                | Wither B                                  |                    |                 |
|                                                                                                    | transmitt a                             | Deprofile Facher, BBDP<br>MAIT Tester,                                                                                                    | Number gegentation &                                                           |                                           |                    |                 |
|                                                                                                    |                                         | stime a                                                                                                    |                                                                                |                                           |                    |                 |

#### 2.3 WunschbewerberInnen an die Bildungsdirektion übermitteln

Nach der Auswahl der WunschbewerberInnen schließen Sie den Prozess über die Schaltfläche **<Abschließen>** ab.

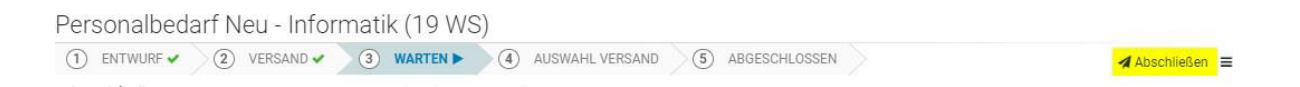

Im folgenden Fenster geben Sie eine kurze **Begründung für die Auswahl und Reihung** der WunschbewerberInnen ein. **Die Eingabe einer Begründung ist verpflichtend**. Sie können hier auch die Namen aller BewerberInnen angeben mit denen Sie zusätzliche Gespräche geführt haben.

Über die Schaltfläche **<Ausführen>** wird die Auswahl der WunschbewerberInnen für die jeweilige Personalbedarfsmeldung an die Bildungsdirektion übermittelt.

| Abschließen                                                                                                    | ¶⊄ Feedback | ¥ Abbrecher |
|----------------------------------------------------------------------------------------------------|-------------|-------------|
| Die Kandidatinnen-Auswahl abschließen und an die BD versenden.                                                                    |             |             |
| Folgende Kandidatinnen werden an die Bildungsdirektion übermittelt:<br>DOT III III.<br>HAUMEUR Paul, DJ. (FH)<br>MUSI Mariene, DI |             |             |
| Die Angabe einer Begründung ist verpflichtend.<br>Begrundung                                                                      |             |             |
|                                                                                                    |             |             |
|                                                                                                    |             |             |
|                                                                                                    |             |             |
|                                                                                                    | Ausführen   | Abbrechen   |

# 3. Zuweisung der BewerberInnen

Wird von der Bildungsdirektion ein/e WunschbewerberIn zugewiesen, erhalten Sie im Ordner <**Eingang**> von ISO.web ein Eingangsstück mit der Geschäftsfallart <**PZU**> (**P**ersonal**ZU**weisung)

| Filtern Q - Datum I <sup>z</sup>  | ← PZU                                                                                                    |
|-----------------------------------|----------------------------------------------------------------------------------------------------|
| Ungelesen Eigene Schule Schuljahr | Phetheckarts Lintuids, Mag.                                                                                 |
| ZUWEISUNG UNIT TEST USER          | 1 ZUGEWIESEN ) 2 ABGELEGT                                                                                   |
| P20                               | Keine Stichwörter Erstellt am 08.04.19, zuletzt geändert von Unit Test User am 08.04.19 um 22:05            |
| 08.04.19 22:05 ZUGEWIESEN         | Device Dödensterner / Martine and Anton                                                                     |
| ZUWEISUNG UNIT TEST USER          | Anforderung Weiterverwendung -                                                                              |
| PZU PZU                           | Vertrag 1L 11/12/100%<br>Fächer, Bewegung und Sport Mädchen (12 WS), Geographie und Wirtschaftskunde (2 WS) |
| 08.04.19 22:05 ZUGEWIESEN         | Weitere Informationen anzeigen                                                                              |

Jede Zuweisung ist automatisch mit dem Personalakt und - falls vorhanden - mit der zugehörigen Bedarfsmeldung verknüpft. Wenn Sie mit der Zuweisung einverstanden sind, wählen Sie die Schaltfläche <**Akzeptieren**>.

| DZIL | Pfeffecture Line         | ula Mag.                                                                  |                 |
|------|--------------------------|---------------------------------------------------------------------------|-----------------|
| P20  | 1 ZUGEWIESEN ►           | 3 ABGELEGT                                                                | 🛹 Akzeptieren 🗮 |
|      | Keine Stichwörter Erstel | ilt am 08.04.19, zuletzt geändert von Unit Test User am 08.04.19 um 22:05 |                 |

Damit wird der Prozess abgeschlossen und die Zuweisung abgelegt.

Über das Auswahlmenü (Burgermenü) haben Sie auch die Möglichkeit, die Zuweisung mit einer entsprechenden Begründung abzulehnen. Das "Vetorecht" ist in ISO.web eine Woche lang anwendbar.

🔺 Akzeptieren 📃

Für die Suche nach Zuweisungen steht eine eigene Abfrage zur Verfügung:

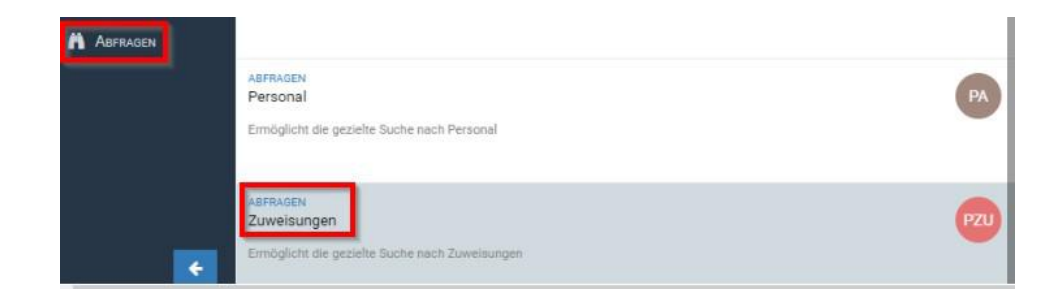

Über verschiedene Suchkriterien können Sie gezielt nach Zuweisungen suchen:

| Suchtext | Suchtext eingeber | 1 |     |          |     |   |
|----------|-------------------|---|-----|----------|-----|---|
| Zeitraum | Vorauswahl        | • | Von | <b>#</b> | Bis | 8 |

Lehrpersonen, die entweder vom Bewerbungsverfahren ausgeschlossen oder nicht "erstgereiht" wurden, erhalten nach Abschluss des Verfahrens über die Bildungsdirektion folgende Verständigung:

Sehr geehrte Bewerberin, sehr geehrter Bewerber!

Wenn Sie diese Nachricht erhalten, wurden Sie entweder zu einem Bewerbungsgespräch eingeladen, aber von der Schulleitung nicht erstgereiht, oder in das weitere Bewerbungsverfahren nicht einbezogen, da wegen der Diskrepanz zwischen Ausschreibungsprofil und Qualifikation keine Chance auf Erstreihung bestand.

In beiden Fällen bedankt sich die Bildungsdirektion für Ihre Bemühung und wünscht Ihnen bei weiteren Bewerbungen viel Erfolg.